# RV34xシリーズルータでのLANおよびDHCPの設 定

目的

ローカルエリアネットワーク(LAN)は、デバイスの相互接続に使用されるホームビジネスや スモールビジネスなどのエリアに限定されたネットワークです。LAN設定は、接続できるデ バイスの数と、それらのデバイスが受信するIPアドレスを制限するように設定できます。 Dynamic Host Configuration Protocol(DHCP)は、ネットワーク上のデバイスのIPアドレスを 自動的に設定して、相互に接続できるようにするネットワークコンフィギュレーションプロ トコルです。IPアドレスは、ネットワーク間の通信を可能にするネットワークデバイスの論 理識別子です。アドレスは指定された時間ホストにリースされます。リース時間が経過する と、そのIPアドレスを別のホストに割り当てることができます。

すでにDHCPサーバがある場合は、ルータをDHCPリレーとして使用できます。クライアン トがルータにDHCP要求を送信すると、ルータはDHCPサーバにクライアントのIPアドレス を提供するように依頼します。ルータとDHCPサーバは、機能するために同じサブネット上 にある必要はありません。ルータは、ホストとDHCPサーバ間の連絡窓口として機能します 。

オプション82はDHCPリレー情報オプションです。DHCPリレーは、ホストと同じネットワ ーク上にないリモートDHCPサーバ間のDHCP通信を許可するために使用される機能です。 DHCPリレーエージェントは、クライアントからDHCPサーバにDHCPパケットを送受信す るときに、自身に関する情報を含めることができます。接続を完全に特定することで、 DHCPプロセスのセキュリティが強化されます。

このドキュメントでは、RV34xシリーズルータのLANおよびDHCPの設定方法を説明します 。

# 該当するデバイス

• RV34xシリーズ

# [Software Version]

• 1.0.01.17

# 新しいDHCP設定の追加

ステップ1:ルータのWebベースのユーティリティにログインし、[LAN] > [LAN/DHCP Settings]を選択します。

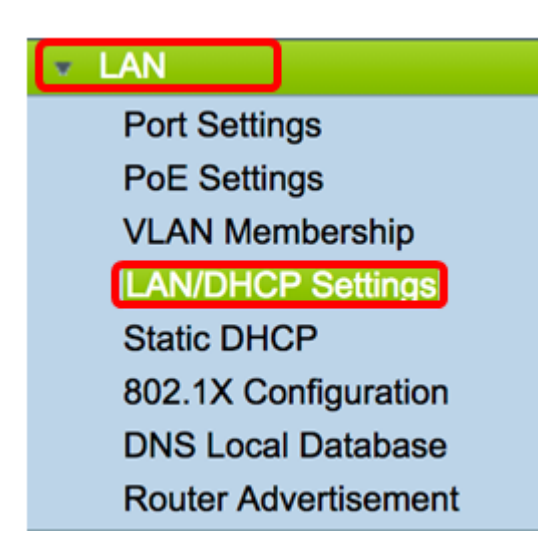

ステップ2:[LAN/DHCP Settings]テーブルで、[**Add**]ボタンをクリックして、テーブルに新し いエントリを作成します。

ステップ3:[Add/Edit New DHCP Configuration]領域で、オプションボタンをクリックして、 DHCP設定を設定する方法を選択します。次のオプションがあります。

- [Interface]:これを選択した場合は、ドロップダウンメニューからVLANインターフェイスを選択します。リストの内容は、ユーザ定義のVLANによって異なります。手順については、「インターフェイスの設定」セクションに進んでください。
- オプション82 Circuit:これを選択した場合、DHCP要求の送信先である回線インターフェイスを識別する、説明とユーザ定義のASCII(American Standard Code for Information Interchange)文字列を入力します。手順については、「オプション82の設定」セクションに進んでください。

### Add/Edit New DHCP Configuration

| • Interface       | VLAN25 ¢                         |
|-------------------|----------------------------------|
| Option 82 Circuit | Description                      |
|                   | Circuit ID(ASCII or HEXA format) |
|                   |                                  |
|                   |                                  |
|                   |                                  |
|                   |                                  |
| Next Can          | cel                              |

### <u>インターフェイスの設定</u>

ステップ1:[Interface]ドロップダウンメニューから、VLAN IDを選択します。次に、[Next] を クリックします。

注:この例では、VLAN 25が選択されています。

Add/Edit New DHCP Configuration

| <ul> <li>Interface</li> <li>Option 82 Circuit</li> </ul> | VLAN25<br>VLAN30<br>Description  |
|----------------------------------------------------------|----------------------------------|
|                                                          | Circuit ID(ASCII or HEXA format) |
|                                                          |                                  |
| Next Cano                                                | cel                              |

ステップ2:オプションボタンをクリックして、IPv4のDHCPタイプを選択します。オプションは次のとおりです。

- Disabled:ルータのIPv4のDHCPサーバを無効にします。これを選択した場合は、「 IPv6 DHCPの設定」セクション<u>に進んでく</u>ださい。
- Server:DHCPサーバは、それぞれのプールからクライアントにアドレスを割り当てます。これを選択した場合は、「<u>IPv4 DHCPサーバの設定</u>」セクションに<u>進み、「次</u>へ」をクリックします。
- ・リレー:ルータを介して別のDHCPサーバからDHCP要求と応答を送信します。これを 選択した場合は、[IP Address (*IPv4)]フィールドにリモートDHCPサーバのIPアドレスを* 入力し、[Next]をクリックします。次に、[Configure IPv6 DHCP Server]セクシ<u>ョンに進</u>

<u>み、[Next]</u>をクリックします。

### Add/Edit New DHCP Configuration

| Select DHCP Type for IPv4 |  |  |
|---------------------------|--|--|
| Disabled                  |  |  |
| Server                    |  |  |
| Relay IP Address(IPv4)    |  |  |
|                           |  |  |

#### <u>設定 IPv4 DHCPユーザver</u>

ステップ1:[*Client Lease Time*]フィールドに、リース期間の時間(分)を入力します。これ は、クライアントがDHCPプロセスによって与えられたIPアドレスを使用してルータに接続 できる時間です。

注:この例では、クライアントリース時間としてデフォルト値1440が使用されます。

Add/Edit New DHCP Configuration

| Client Lease Time:                   | 1440                     | Min (Range: 5-4320 |
|--------------------------------------|--------------------------|--------------------|
| Range Start:                         | 192.168.11.100           |                    |
| Range End:                           | 192.168.11.149           | ]                  |
| DNS Server:                          | dns-server-proxy         | •                  |
| Static DNS1:                         |                          | ]                  |
| Static DNS2:                         |                          | ]                  |
| WINS Server:                         |                          | ]                  |
| DHCP Options                         |                          |                    |
| Option 66 - IP Address or Host Name  | of a single TFTP Server: |                    |
| Option 150 - Comma-separated list of | TFTP Server Addresses:   |                    |
| Option 67 - Configuration Filename:  | [                        |                    |
|                                      |                          |                    |

ステップ2:[Range Start] フィールドに、VLAN内のホストに割り当てるIPアドレスのプール の開始IPアドレスを入力します。範囲は、PPTPとSSL VPNをオーバーラップさせずにサー バが割り当てることができるIPアドレスの最大数まで設定できます。

**注:**この例では、アドレス192.168.11.100がVLANで定義されたIPアドレスの範囲内にある ため、アドレスが使用されています。

| Add/Edit New DHCP Configu               | uration               |   |                    |
|-----------------------------------------|-----------------------|---|--------------------|
| Select DHCP Server for IPv4             |                       |   |                    |
| Client Lease Time:                      | 1440                  |   | Min (Range: 5-4320 |
| Range Start:                            | 192.168.11.100        | 1 |                    |
| Range End:                              | 192.168.11.149        | ] |                    |
| DNS Server:                             | dns-server-proxy      | ¢ |                    |
| Static DNS1:                            |                       |   |                    |
| Static DNS2:                            |                       |   |                    |
| WINS Server:                            |                       |   |                    |
| DHCP Options                            |                       |   |                    |
| Option 66 - IP Address or Host Name of  | a single TFTP Server: |   |                    |
| Option 150 - Comma-separated list of TF | TP Server Addresses:  |   |                    |
| Option 67 - Configuration Filename:     |                       |   |                    |
|                                         |                       |   |                    |
| Next Cancel                             |                       |   |                    |

ステップ3:[Range End] フィールドに、VLAN内のホストに割り当てるIPアドレスのプール の終了IPアドレスを入力します。これは、VLANで設定されたIPアドレスの範囲内である必 要があります。

注:この例では、192.168.11.149が使用されています。

| Add/Edit New D | HCP Con | figuration |
|----------------|---------|------------|
|----------------|---------|------------|

| Select DHCP Server for IPv4                                  |                    |
|--------------------------------------------------------------|--------------------|
| Client Lease Time: 1440                                      | Min (Range: 5-4320 |
| Range Start: 192.168.11.100                                  |                    |
| Range End: 192.168.11.149                                    |                    |
| DNS Server: dns-server-proxy                                 | •                  |
| Static DNS1:                                                 |                    |
| Static DNS2:                                                 |                    |
| WINS Server:                                                 |                    |
| DHCP Options                                                 |                    |
| Option 66 - IP Address or Host Name of a single TFTP Server: |                    |
| Option 150 - Comma-separated list of TFTP Server Addresses:  |                    |
| Option 67 - Configuration Filename:                          |                    |
|                                                              |                    |
| Next Cancel                                                  |                    |

ステップ4:[DNS Server]ドロップダウンリストから、使用するDNSのタイプを選択します。 ドメインネームシステム(DNS)は、ユーザにとって理解しやすいドメイン名を、デバイスが 使用するIPアドレスに変換するインターネットサービスです。

dns-server-proxy:ルータはDHCPクライアントのDNSサーバとして動作します。ルータは、そのルータ上のすべてのDNS着信クエリーの仲介役として機能し、未知の要求を送信して将来の使用のために保存します。

- dns-server-provided-isp:DHCPクライアントにインターネットサービスプロバイダー (ISP)のDNSサーバのIPを提供し、DNSクエリを実行します。
- dns-server-static : ユーザが入力したDNSサーバのIPアドレスをDHCPクライアントに 提供して、DNSクエリを解決します。

**注**:この例では、dns-server-staticが選択されています。他のユーザが選択されている場合 は、ステップ7に<u>進んでください</u>。

| Add/Edit New DHCP Configu               | uration                                     |                     |
|-----------------------------------------|---------------------------------------------|---------------------|
| Select DHCP Server for IPv4             |                                             |                     |
| Client Lease Time:                      | 1440                                        | Min (Range: 5-43200 |
| Range Start:                            | 192.168.11.100                              |                     |
| Range End:                              | 192.168.11.149                              |                     |
| DNS Server:                             | ✓ dns-server-static                         |                     |
| Static DNS1:                            | dns-server-provided-isp<br>dns-server-proxy |                     |
| Static DNS2:                            |                                             |                     |
| WINS Server:                            |                                             |                     |
| DHCP Options                            |                                             |                     |
| Option 66 - IP Address or Host Name of  | a single TFTP Server:                       |                     |
| Option 150 - Comma-separated list of TF | TP Server Addresses:                        |                     |
| Option 67 - Configuration Filename:     |                                             |                     |
|                                         |                                             |                     |
| Next Cancel                             |                                             |                     |

ステップ5:[静的DNS1]*フィールド*に、プライマリDNSサーバのIPv4アドレスを入力します 。

注:この例では、10.49.5.11が使用されています。

| Add/Edit New DHCP Configu                                    | uration           |   |                    |
|--------------------------------------------------------------|-------------------|---|--------------------|
| Select DHCP Server for IPv4                                  |                   |   |                    |
| Client Lease Time:                                           | 1440              |   | Min (Range: 5-4320 |
| Range Start:                                                 | 192.168.11.100    | ] |                    |
| Range End:                                                   | 192.168.11.149    |   |                    |
| DNS Server:                                                  | dns-server-static | ¢ |                    |
| Static DNS1:                                                 | 10.49.5.11        |   |                    |
| Static DNS2:                                                 | 10.22.22.11       |   |                    |
| WINS Server:                                                 |                   |   |                    |
| DHCP Options                                                 |                   |   |                    |
| Option 66 - IP Address or Host Name of a single TFTP Server: |                   |   |                    |
| Option 150 - Comma-separated list of TFTP Server Addresses:  |                   |   |                    |
| Option 67 - Configuration Filename:                          |                   |   |                    |
|                                                              |                   |   |                    |
| Next Cancel                                                  |                   |   |                    |

ステップ6:[Static DNS 2] フィールドに、セカンダリDNSサーバのIPv4アドレスを入力します。

注:この例では、10.22.22.11が使用されています。

| Add/Edit New DHCP Configu                                   | uration               |                    |
|-------------------------------------------------------------|-----------------------|--------------------|
| Select DHCP Server for IPv4                                 |                       |                    |
| Client Lease Time:                                          | 1440                  | Min (Range: 5-4320 |
| Range Start:                                                | 192.168.11.100        |                    |
| Range End:                                                  | 192.168.11.149        |                    |
| DNS Server:                                                 | dns-server-static     | \$                 |
| Static DNS1:                                                | 10.49.5.11            |                    |
| Static DNS2:                                                | 10.22.22.11           |                    |
| WINS Server:                                                |                       |                    |
| DHCP Options                                                |                       |                    |
| Option 66 - IP Address or Host Name of                      | a single TFTP Server: |                    |
| Option 150 - Comma-separated list of TFTP Server Addresses: |                       |                    |
| Option 67 - Configuration Filename:                         |                       |                    |
|                                                             |                       | ,                  |
| Next Cancel                                                 |                       |                    |

<u>ステップ7:(オプション</u>)WINS Serverフィールドに、NetBIOS名をIPアドレスに解決する Windows Internet Naming Service(WINS)のIPv4アドレスを入力します。

**注**:この例では、空白のままにします。

| Add/Edit New DHCP Configuration                              |                   |    |                    |  |
|--------------------------------------------------------------|-------------------|----|--------------------|--|
| Select DHCP Server for IPv4                                  |                   |    |                    |  |
| Client Lease Time:                                           | 1440              |    | Min (Range: 5-4320 |  |
| Range Start:                                                 | 192.168.11.100    | ]  |                    |  |
| Range End:                                                   | 192.168.11.149    | ]  |                    |  |
| DNS Server:                                                  | dns-server-static | \$ |                    |  |
| Static DNS1:                                                 | 10.49.5.11        |    |                    |  |
| Static DNS2:                                                 | 10.22.22.11       |    |                    |  |
| WINS Server:                                                 |                   |    |                    |  |
| DHCP Options                                                 |                   |    |                    |  |
| Option 66 - IP Address or Host Name of a single TFTP Server: |                   |    |                    |  |
| Option 150 - Comma-separated list of TFTP Server Addresses:  |                   |    |                    |  |
| Option 67 - Configuration Filename:                          |                   |    |                    |  |
|                                                              |                   |    |                    |  |
| Next Cancel                                                  |                   |    |                    |  |

DHCP オプション

TFTPサーバを使用すると、管理者はネットワーク上のデバイスのコンフィギュレーション ファイルを保存、取得、およびダウンロードできます。DHCPサーバは、ネットワーク上の デバイスにIPアドレスをリースして配布します。デバイスが起動し、IPv4またはIPv6アドレ スとTFTPサーバのIPアドレスが事前に設定されていない場合、デバイスはオプション66、 67、および150を使用してDHCPサーバに要求を送信します

ステップ8:(オプション)[*Option 66*]フィールドに、1台のTFTPサーバのIPアドレスまたは ホスト名を入力します。

注:この例では、10.13.52.1が使用されています。

| DHCP Options                                                 |            |
|--------------------------------------------------------------|------------|
| Option 66 - IP Address or Host Name of a single TFTP Server: | 10.13.52.1 |
| Option 150 - Comma-separated list of TFTP Server Addresses:  |            |
| Option 67 - Configuration Filename:                          |            |

ステップ9:(オプション)[*Option 150*]フ*ィールド*に、IPアドレスのストリームをカンマで 区切って入力します。

注:このオプションでは、フィールドは空白のままです。

| DHCP Options                                                 |            |
|--------------------------------------------------------------|------------|
| Option 66 - IP Address or Host Name of a single TFTP Server: | 10.13.52.1 |
| Option 150 - Comma-separated list of TFTP Server Addresses:  |            |
|                                                              |            |

ステップ10:(オプション)[Option 67]フィールドに、ブートファイル名を入力します。

注:この例では、config.txtが使用されています。

| DHCP Options                                                 |            |
|--------------------------------------------------------------|------------|
| Option 66 - IP Address or Host Name of a single TFTP Server: | 10.13.52.1 |
| Option 150 - Comma-separated list of TFTP Server Addresses:  |            |
| Option 67 - Configuration Filename:                          | config.txt |

ステップ 11 : [Next] をクリックします。

<u>設定 IPv6 DHCP サーバ</u>

ステップ12:[Select DHCP Type for IPv6]で、IPv6のDHCPサーバを有効または無効にするか どうかを選択するオプションボタンを選択します。オプションは次のとおりです。

- [Disabled]:IPv6 DHCPサーバを設定しない場合は、このオプションを選択します。
- [Server]:IPv6 DHCPサーバの設定を行うには、このオプションを選択します。

注:この例では、[Server]が選択されています。

| Select DHCP Type for IPv6 |
|---------------------------|
| Disabled<br>Server        |
|                           |
|                           |
|                           |
| Next Cancel               |

#### ステップ 13 : [Next] をクリックします。

| Select DHCP Type for IPv6  |
|----------------------------|
| Disabled                   |
| <ul> <li>Server</li> </ul> |
|                            |
|                            |
|                            |
|                            |
|                            |
| Next Cancel                |

ステップ14:「クライアント*リース時間*」フィールドに、リース期間の時間(分)を入力し ます。これは、クライアントがDHCPプロセスによって与えられたIPアドレスを使用してル ータに接続できる時間です。

注:この例では、1440が使用されます。

#### Add/Edit New DHCP Configuration

| Select DHCP Server for IPv6 |                                          |
|-----------------------------|------------------------------------------|
| Client Lease Time:          | 1440 Min (Range: 5-43200, Default: 1440) |
| Range Start:                |                                          |
| Range End:                  |                                          |
| DNS Server:                 | dns-server-static \$                     |
| Static DNS1:                |                                          |
| Static DNS2:                |                                          |
|                             |                                          |
| OK Cancel                   |                                          |

ステップ15:[*Range Start*]フィールドに、VLAN内のホストに割り当てるIPアドレスのプール の開始IPアドレスを入力します。範囲は、PPTPとSSL VPNをオーバーラップさせずにサー バが割り当てることができるIPアドレスの最大数まで設定できます。 注:この例では、fec0:2:0:0:0:0:1が使用されています。

| Add/Edit New DHCP Config    | uration                                  |
|-----------------------------|------------------------------------------|
| Select DHCP Server for IPv6 |                                          |
| Client Lease Time:          | 1440 Min (Range: 5-43200, Default: 1440) |
| Range Start:                | fec0:2:0:0:0:0:0:1                       |
| Range End:                  | fec0:2:0:0:0:0:0:1fff                    |
| DNS Server:                 | dns-server-static                        |
| Static DNS1:                |                                          |
| Static DNS2:                |                                          |
|                             |                                          |
| OK Cancel                   |                                          |

ステップ16:[*Range End*]フィールドに、VLAN内のホストに割り当てるIPアドレスのプール の終了IPアドレスを入力します。これは、VLANで設定されたIPアドレスの範囲内である必 要があります。

**注:**この例では、fec0:2:0:0:0:0:0:1fffが使用されています。IPv6アドレスは自動的に契約されます。

Add/Edit New DHCP Configuration

| Select DHCP Server for IPv6 |                                          |
|-----------------------------|------------------------------------------|
| Client Lease Time:          | 1440 Min (Range: 5-43200, Default: 1440) |
| Range Start:                | fec0:2:0:0:0:0:0:1                       |
| Range End:                  | fec0:2:0:0:0:0:0:1fff                    |
| DNS Server:                 | dns-server-static \$                     |
| Static DNS1:                |                                          |
| Static DNS2:                |                                          |
|                             |                                          |
| OK Cancel                   |                                          |

ステップ17:[DNS Server]ドロップダウンリストから、使用するDNSのタイプを選択します 。ドメインネームシステム(DNS)は、ユーザにとって理解しやすいドメイン名を、デバイス が使用するIPアドレスに変換するインターネットサービスです。

- dns-server-proxy:ルータはDHCPクライアントのDNSサーバとして動作します。ルータは、そのルータ上のすべてのDNS着信クエリーの仲介役として機能し、未知の要求を送信して将来の使用のために保存します。
- ・dns-server-provided-isp:DHCPクライアントにインターネットサービスプロバイダー (ISP)のDNSサーバのIPを提供し、DNSクエリを実行します。
- dns-server-static : ユーザが入力したDNSサーバのIPアドレスをDHCPクライアントに 提供して、DNSクエリを解決します。

**注**:この例では、dns-server-provided-ispが使用されています。IPv6アドレスは自動的に契 約されます。

| Add/Edit New DHCP Config                                                                                                    | guration                                                                                                    |
|----------------------------------------------------------------------------------------------------|----------------------------------------------------------------------------------------------------|
| Select DHCP Server for IPv6<br>Client Lease Time:<br>Range Start:<br>Range End:<br>DNS Server:<br>Static DNS1:<br>Static DNS2: | 1440 Min (Range: 5-43200, Default: 1440)<br>fec0:2::1<br>dns-server-static<br>dns-server-provided-isp<br>dns-server-proxy |
| OK Cancel                                                                                                    |                                                                                                    |

ステップ18:(オプション)[*Static DNS1*]および[*Static DNS2*]フィールドに、プライマリお よびセカンダリDNSサーバのIPv6アドレスを入力します。

**注**:この例では、dns-server-provided-ispが使用されているため、フィールドは空白のままです。

| ŀ | Add/Edit New DHCP Configu   | uration                                  |
|---|-----------------------------|------------------------------------------|
|   | Select DHCP Server for IPv6 |                                          |
|   | Client Lease Time:          | 1440 Min (Range: 5-43200, Default: 1440) |
| I | Range Start:                | fec0:2::1                                |
|   | Range End:                  | fec0:2::1fff                             |
|   | DNS Server:                 | dns-server-provided-isp \$               |
|   | Static DNS1:                |                                          |
|   | Static DNS2:                |                                          |
| l |                             |                                          |
|   | OK Cancel                   |                                          |

手順 19 : [OK] をクリックします。

| Add/Edit New DHCP Configu   | uration                                  |
|-----------------------------|------------------------------------------|
| Select DHCP Server for IPv6 |                                          |
| Client Lease Time:          | 1440 Min (Range: 5-43200, Default: 1440) |
| Range Start:                | fec0:2::1                                |
| Range End:                  | fec0:2::1fff                             |
| DNS Server:                 | dns-server-provided-isp \$               |
| Static DNS1:                |                                          |
| Static DNS2:                |                                          |
|                             |                                          |
| OK Cancel                   |                                          |

メインのLAN/DHCPページに戻ります。このエリアには、最近設定したDHCP設定が表示されます。

| Interface/Circuit ID                         |                     | DHCP mode    | Range/Relay Server           |
|----------------------------------------------|---------------------|--------------|------------------------------|
| VLAN1                                        |                     | IPv4:server  | 192 168 1 100-192 168 1 149  |
|                                              |                     | IPv6:disable |                              |
| VI AN25                                      |                     | IDvd:server  | 102 168 11 100-102 168 11 14 |
| VLPH125                                      |                     | IPv6:server  | fac0:2::1_fac0:2::1#         |
| Add Edit                                     | Delete              |              |                              |
| P Version 4                                  |                     |              |                              |
| DHCP Mode                                    | server              |              |                              |
| Address Range                                | 192.168.11.100-19   | 2.168.11.149 |                              |
| Prefix Length                                | 24                  |              |                              |
| DNS Server                                   | 10.49.5.11 10.22.2  | (2.11        |                              |
| P Version 6                                  |                     |              |                              |
| DHCP Mode                                    | server              |              |                              |
|                                              | fec0:2::1-fec0:2::1 | m            |                              |
| Address Range                                |                     |              |                              |
| Address Range<br>Prefix Length               | 64                  |              |                              |
| Address Range<br>Prefix Length<br>DNS Server | 64                  |              |                              |

ステップ20:[Apply]をクリ**ックします**。

これで、VLANのLAN/DHCP設定が正常に設定されました。

### <u>オプション82の設定</u>

ステップ1:[Option 82 Circuit]フィールドに、回線IDのユーザ定義の説明を入力します。

注:この例では、CiscoNetworkが使用されています。

| Add/Edit New DHCP Configuration |                      |  |
|---------------------------------|----------------------|--|
| O Interface                     | VLAN25 \$            |  |
| Option 82                       | Circuit DiscoNetwork |  |
|                                 | 0x12345678           |  |
|                                 |                      |  |
|                                 |                      |  |
|                                 |                      |  |
| Novt                            | Cancel               |  |
| Next                            | Cancel               |  |

ステップ2:[*Circuit ID*]フィールドに、DHCP要求が送信された回線インターフェイスを識別 するユーザ定義のASCII文字列を入力します。

注:この例では、回線IDとして0x12345678が使用されています。

ステップ 3 : [Next] をクリックします。

| Add/Edit New DHCP Configuration |              |  |
|---------------------------------|--------------|--|
| O Interface                     | VLAN25 \$    |  |
| • Option 82 Circuit             | DiscoNetwork |  |
|                                 | 0x12345678   |  |
|                                 |              |  |
|                                 |              |  |
|                                 |              |  |
|                                 |              |  |
| Next Can                        | cel          |  |

ステップ4:[Configure Default Gateway IP Address for Option 82]領域の[*IP Address*]フィール ドに、デフォルトゲートウェイとして設定するIPv4アドレスを入力します。

注:この例では、192.168.11.1が使用されています。

| Configure Default Gateway IP Address for Option 82 |  |  |  |
|----------------------------------------------------|--|--|--|
| IP Address: 192.168.11.1                           |  |  |  |
| Subnet Mask:                                       |  |  |  |

ステップ5:[Subnet Mask]フィールドに、上記のIPアドレスのサブネットマスクを入力しま す。

注:この例では、255.255.255.0が使用されています。

| Configure Default Gateway IP Address for Option 82 |  |  |  |
|----------------------------------------------------|--|--|--|
| IP Address: 192.168.11.1                           |  |  |  |
| Subnet Mask: 255.255.255.0                         |  |  |  |

ステップ 6 : [Next] をクリックします。

設定 IPv4 DHCP サーバ

ステップ1:[*Client Lease Time*]フィールドに、リース期間の時間(分)を入力します。これ は、クライアントがDHCPプロセスによって与えられたIPアドレスを使用してルータに接続 できる時間です。

| Client Lease Time:                                          | 1440                  | Min (Range: 5-4320 |
|-------------------------------------------------------------|-----------------------|--------------------|
| Range Start:                                                | 192.168.11.100        | _                  |
| Range End:                                                  | 192.168.11.149        |                    |
| DNS Server:                                                 | dns-server-proxy      | •                  |
| Static DNS1:                                                |                       |                    |
| Static DNS2:                                                |                       |                    |
| WINS Server:                                                |                       |                    |
| DHCP Options                                                |                       |                    |
| Option 66 - IP Address or Host Name of                      | a single TFTP Server: |                    |
| Option 150 - Comma-separated list of TFTP Server Addresses: |                       |                    |
| Option 67 - Configuration Filename:                         | Γ                     |                    |
|                                                             |                       |                    |
| Next Cancel                                                 |                       |                    |

ステップ2:[Range Start] フィールドに、VLAN内のホストに割り当てるIPアドレスのプール の開始IPアドレスを入力します。範囲は、PPTPとSSL VPNをオーバーラップさせずにサー バが割り当てることができるIPアドレスの最大数まで設定できます。

| Client Lease Time:                     | 1440                    | Min (Range: 5-4320 |
|----------------------------------------|-------------------------|--------------------|
| Range Start:                           | 192.168.11.100          |                    |
| Range End:                             | 192.168.11.149          |                    |
| DNS Server:                            | dns-server-proxy        | •                  |
| Static DNS1:                           |                         |                    |
| Static DNS2:                           |                         |                    |
| WINS Server:                           |                         |                    |
| DHCP Options                           |                         |                    |
| Option 66 - IP Address or Host Name of | f a single TFTP Server: |                    |
| Option 150 - Comma-separated list of T | FTP Server Addresses:   |                    |
| Option 67 - Configuration Filename:    |                         |                    |
|                                        |                         |                    |
| Next Cancel                            |                         |                    |

ステップ3:[Range End] フィールドに、VLAN内のホストに割り当てるIPアドレスのプール の終了IPアドレスを入力します。これは、VLANで設定されたIPアドレスの範囲内である必 要があります。

| Client Lease Time:                                          | 1440                  | Min (Range: 5-4320 |
|-------------------------------------------------------------|-----------------------|--------------------|
| Range Start:                                                | 192.168.11.100        |                    |
| Range End:                                                  | 192.168.11.149        |                    |
| DNS Server:                                                 | dns-server-proxy      | •                  |
| Static DNS1:                                                |                       |                    |
| Static DNS2:                                                |                       |                    |
| WINS Server:                                                |                       |                    |
| DHCP Options                                                |                       |                    |
| Option 66 - IP Address or Host Name of                      | a single TFTP Server: |                    |
| Option 150 - Comma-separated list of TFTP Server Addresses: |                       |                    |
| Option 67 - Configuration Filename:                         |                       |                    |
|                                                             |                       |                    |
| Next Cancel                                                 |                       |                    |

ステップ4:[DNS Server]ドロップダウンリストから、使用するDNSのタイプを選択します。 ドメインネームシステム(DNS)は、ユーザにとって理解しやすいドメイン名を、デバイスが 使用するIPアドレスに変換するインターネットサービスです。

- dns-server-proxy:ルータはDHCPクライアントのDNSサーバとして動作します。ルータは、そのルータ上のすべてのDNS着信クエリーの仲介役として機能し、未知の要求を送信して将来の使用のために保存します。
- dns-server-provided-isp:DHCPクライアントにインターネットサービスプロバイダー (ISP)のDNSサーバのIPを提供し、DNSクエリを実行します。
- dns-server-static:ユーザが入力したDNSサーバのIPアドレスをDHCPクライアントに 提供して、DNSクエリを解決します。

**注**:この例では、dns-server-staticが選択されています。他のユーザが選択されている場合 は、ステップ7に<u>進んでください</u>。

| Client Lease Time:                                          | 1440 Min (Range: 5-43200                    |  |
|-------------------------------------------------------------|---------------------------------------------|--|
| Range Start:                                                | 192.168.11.100                              |  |
| Range End:                                                  | 192.168.11.149                              |  |
| DNS Server:                                                 | ✓ dns-server-static                         |  |
| Static DNS1:                                                | dns-server-provided-isp<br>dns-server-proxy |  |
| Static DNS2:                                                |                                             |  |
| WINS Server:                                                |                                             |  |
| DHCP Options                                                |                                             |  |
| Option 66 - IP Address or Host Name                         | of a single TFTP Server:                    |  |
| Option 150 - Comma-separated list of TFTP Server Addresses: |                                             |  |
| Option 67 - Configuration Filename:                         |                                             |  |
|                                                             |                                             |  |
| Next Cancel                                                 |                                             |  |

ステップ5:[静的DNS1]*フィールド*に、プライマリDNSサーバのIPv4アドレスを入力します。

注:この例では、10.49.5.11が使用されています。

| Client Lease Time:                                          | 1440                  | Min (Range: 5-4320 |
|-------------------------------------------------------------|-----------------------|--------------------|
| Range Start:                                                | 192.168.11.100        |                    |
| Range End:                                                  | 192.168.11.149        |                    |
| DNS Server:                                                 | dns-server-static \$  | )                  |
| Static DNS1:                                                | 10.49.5.11            |                    |
| Static DNS2:                                                | 10.22.22.11           |                    |
| WINS Server:                                                |                       |                    |
| DHCP Options                                                |                       |                    |
| Option 66 - IP Address or Host Name of                      | a single TFTP Server: |                    |
| Option 150 - Comma-separated list of TFTP Server Addresses: |                       |                    |
| Option 67 - Configuration Filename:                         |                       |                    |
|                                                             |                       |                    |
| Next Cancel                                                 |                       |                    |

ステップ6:[Static DNS 2] フィールドに、セカンダリDNSサーバのIPv4アドレスを入力します。

**注:**この例では、10.22.22.11が使用されています。

| Client Lease Time:                                          | 1440                  | Min (Range: 5-4320 |
|-------------------------------------------------------------|-----------------------|--------------------|
| Range Start:                                                | 192.168.11.100        |                    |
| Range End:                                                  | 192.168.11.149        |                    |
| DNS Server:                                                 | dns-server-static     | Ð                  |
| Static DNS1:                                                | 10.49.5.11            |                    |
| Static DNS2:                                                | 10.22.22.11           |                    |
| WINS Server:                                                |                       |                    |
| DHCP Options                                                |                       |                    |
| Option 66 - IP Address or Host Name of                      | a single TFTP Server: |                    |
| Option 150 - Comma-separated list of TFTP Server Addresses: |                       |                    |
| Option 67 - Configuration Filename:                         |                       |                    |
|                                                             |                       |                    |
| Next Cancel                                                 |                       |                    |

<u>ステップ7:(オプション</u>)WINS Serverフィールドに、NetBIOS名をIPアドレスに解決する Windows Internet Naming Service(WINS)のIPv4アドレスを入力します。

**注**:この例では、空白のままにします。

| Client Lease Time:                                          | 1440                  | Min (Range: 5-4320 |
|-------------------------------------------------------------|-----------------------|--------------------|
| Range Start:                                                | 192.168.11.100        |                    |
| Range End:                                                  | 192.168.11.149        |                    |
| DNS Server:                                                 | dns-server-static     | <b>\$</b>          |
| Static DNS1:                                                | 10.49.5.11            |                    |
| Static DNS2:                                                | 10.22.22.11           |                    |
| WINS Server:                                                |                       |                    |
| DHCP Options                                                |                       |                    |
| Option 66 - IP Address or Host Name of                      | a single TFTP Server: |                    |
| Option 150 - Comma-separated list of TFTP Server Addresses: |                       |                    |
| Option 67 - Configuration Filename:                         |                       |                    |
|                                                             |                       |                    |
| Next Cancel                                                 |                       |                    |

#### DHCP オプション

ステップ8:(オプション)[*Option 66*]フィールドに、1台のTFTPサーバのIPアドレスまたは ホスト名を入力します。

注:この例では、10.13.52.1が使用されています。

| DHCP Options                                                 |            |
|--------------------------------------------------------------|------------|
| Option 66 - IP Address or Host Name of a single TFTP Server: | 10.13.52.1 |
| Option 150 - Comma-separated list of TFTP Server Addresses:  |            |
| Option 67 - Configuration Filename:                          |            |

ステップ9:(オプション)[*Option 150*]フィールドに、IPアドレスのストリームをカンマで 区切って入力します。

注:このオプションでは、フィールドは空白のままです。

| DHCP Options                                                 |            |
|--------------------------------------------------------------|------------|
| Option 66 - IP Address or Host Name of a single TFTP Server: | 10.13.52.1 |
| Option 150 - Comma-separated list of TFTP Server Addresses:  |            |
| Option 67 - Configuration Filename:                          | config.txt |

ステップ10:(オプション)[*Option 67*]フ*ィールド*に、ブートファイル名を入力します。 **注:**この例では、config.txtが使用されています。

| DHCP Options                                                |                        |                               |          |                               |  |  |
|-------------------------------------------------------------|------------------------|-------------------------------|----------|-------------------------------|--|--|
| Option 66 - IP Address                                      | or Host Name of a sing | le TFTP Server:               | 10.13.52 | 2.1                           |  |  |
| Option 150 - Comma-separated list of TETP Server Addresses: |                        |                               |          |                               |  |  |
|                                                             |                        |                               |          |                               |  |  |
| Option 67 - Configuration                                   | on Filename:           |                               | config.b | đ                             |  |  |
|                                                             |                        | ОК                            |          |                               |  |  |
| 人ナッノ11:をり                                                   | /リックします 🗆              | •                             |          |                               |  |  |
| [LAN/DHCP Settin                                            | ngs]ページに戻り             | ます。                           |          |                               |  |  |
| ステップ12:[Appl <sup>y</sup>                                   | v]をクリ <b>ックしま</b>      | す。                            |          |                               |  |  |
|                                                             | ,]                     |                               |          |                               |  |  |
| LAN/DHCP Settings                                           |                        |                               |          |                               |  |  |
| LAN/DHCP Settings Table                                     | 2                      |                               |          |                               |  |  |
| Interface/Circuit ID                                        |                        | DHCP mode                     |          | Range/Relay Server            |  |  |
| ULAN1                                                       |                        | IPv4:server                   |          | 192.168.1.100-192.168.1.149   |  |  |
|                                                             |                        | IPv6:disable                  |          |                               |  |  |
| ✓ 0x12345678                                                |                        | IPv4:server                   |          | 192.168.11.100-192.168.11.149 |  |  |
| Add Edit                                                    | Delete                 | 1 10.00000                    |          |                               |  |  |
|                                                             |                        |                               |          |                               |  |  |
| IP Version 4                                                |                        |                               |          |                               |  |  |
| DHCP Mode                                                   | server                 |                               |          |                               |  |  |
| Address Range                                               | 192.168.11.100-192.168 | 192.168.11.100-192.168.11.149 |          |                               |  |  |
| Prefix Length                                               | 24                     |                               |          |                               |  |  |
| DITO OUTO                                                   | 4.E.E.E 0.0.0.0        |                               |          |                               |  |  |
| IP Version 6                                                |                        |                               |          |                               |  |  |
| DHCP Mode                                                   | disable                |                               |          |                               |  |  |
| Apply Cancel                                                | ]                      |                               |          |                               |  |  |

これで、RV34xシリーズルータでLANとDHCPの設定が正常に完了したはずです。

この記事は参考になります。<u>RV34xシリーズルータに関するFAQ</u>

このサイトには、興味深い記事へのリンクが掲載されています。<u>RV34xシリーズルータ製品</u> <u>ページ</u>

# この記事に関連するビデオを表示…

シスコのその他のテクニカルトークを表示するには、ここをクリックしてください